## Details of Two-Step Verification in the Login Process

1 In the login screen, type in your ID and Password, then click [Login]

| ユーザーネー | L *          |         |
|--------|--------------|---------|
| aaaa   |              |         |
| ログインパス | ワード *        |         |
|        |              | <b></b> |
|        | ログイン         |         |
| ユーザーネー | ム・ログインパスワードで | をお忘れの場合 |

ログイン

② SBI Remit will send you the 6-digits One-Time Verification Code to your registered email address. Please note that the One-Time Verification Code will terminate after 15 minutes the email is sent. Please type in the One-Time Verification Code and click [Login (Verify)] to login to your account.

| ログイン(認証) |            |  |  |
|----------|------------|--|--|
| 認証コード*   |            |  |  |
|          | ログイン(認証)   |  |  |
|          | 認証コードを再送する |  |  |

## $\bigcirc$ Caution

One-Time Verification Code will terminate after 15 minutes the email is sent

· One-Time Verification Code will only be sent to the registered email address

• If the Verification Code is terminated, click on [Resend Verification Code ] to reissue Verification Code

• SBI Remit will send you the verification code through email. The subject of email is as follows : [Notification of verification code].

• Since we will be sending the email from  $\lceil system@remit.co.jp \rfloor$ , if necessary, please register the abovementioned email address to as a non-spam sender.